# Steps to be followed for getting register with PFMS:

#### Step : 1 : Control + Click to PFMS Web link <a href="https://pfms.nic.in">https://pfms.nic.in</a>

### The below page will open in your web browser wherein click on link given to Register Agency

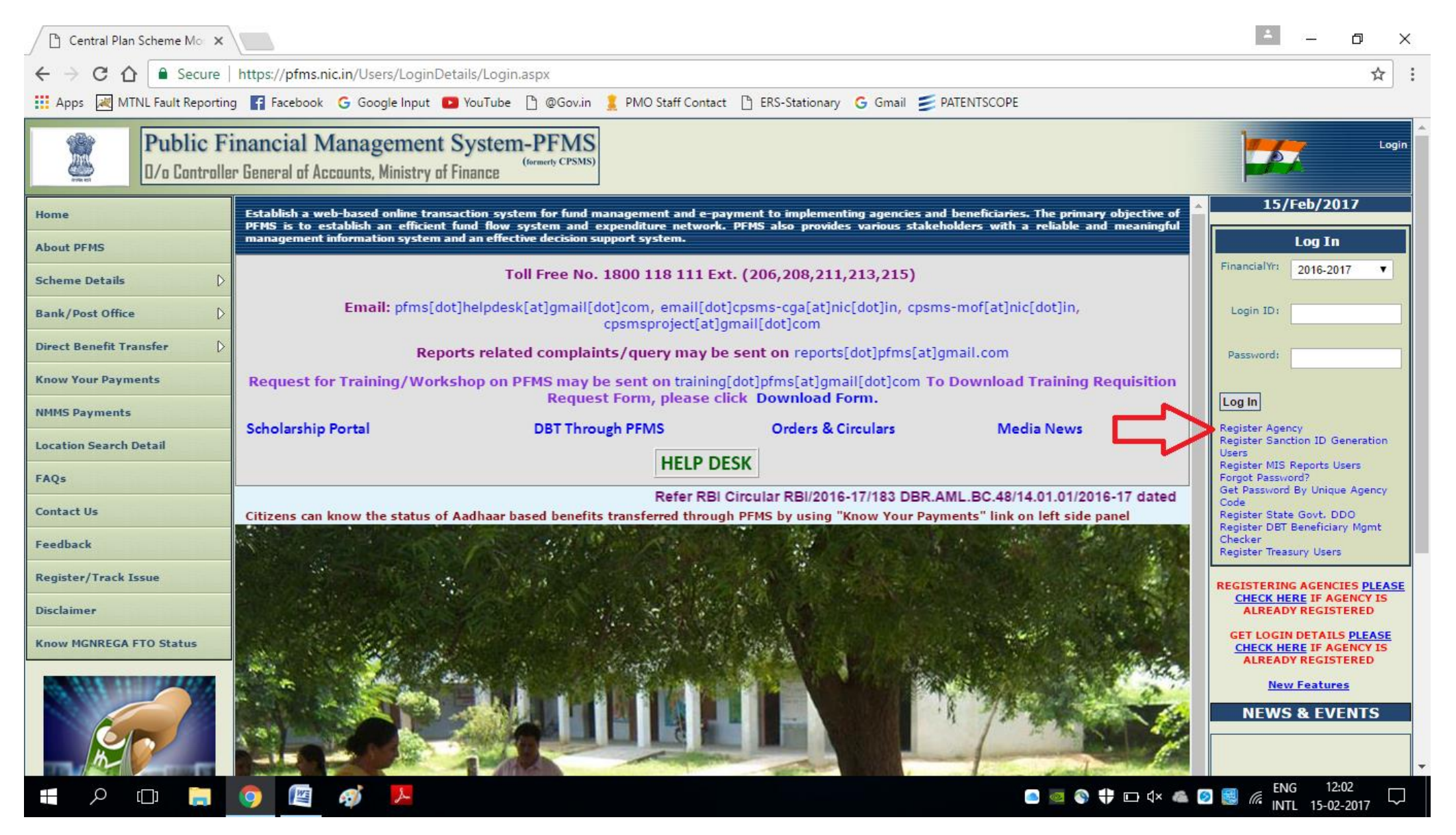

Step : 2 Read the instructions carefully and make all necessary details available with you before initiating registration on PFMS Portal. Once you have all details handy then click on Continue.

| Central Plan Scheme Mo 🗙                                |                                                                                                    | 🛎 – ø ×                                                                                                    |  |  |
|---------------------------------------------------------|----------------------------------------------------------------------------------------------------|----------------------------------------------------------------------------------------------------|--|--|
| ← → C ☆ B Secure   https://pfms.nic.in/Users/Login.aspx |                                                                                                    |                                                                                                    |  |  |
| Apps 😹 MTNL Fault Reportin                              | g 😭 Facebook 💪 Google Input 😰 YouTube 🗋 @Gov.in 🤶 PMO Staff Contact 🕒 ERS-Stationary 🧲 Gmail 💋 PATENTSCOPE                                                                                                    |                                                                                                    |  |  |
| Public F<br>D/o Controlle                               | inancial Management System-PFMS<br>er General of Accounts, Ministry of Finance                                                                                                    | Login                                                                                                    |  |  |
| Home<br>About PFMS                                      | Please ensure that following information is available with you before initiating<br>Registration on PFMS Portal:-                                                                                                    | 15/Feb/2017<br>Log In<br>FinancialYr: 2016-2017 ▼                                                                                                   |  |  |
| Bank/Post Office D Direct Benefit Transfer D            | <ol> <li><u>Registration Number</u> in case of NGOs, Registered Societies, Trusts, companies, cooperative societies.</li> <li>The Act/Govt. Order/Registration number through which you organization was registered (in case of Statutory Bodies, PSUs, State PSUs).</li> <li>Agency Name is the name of your organization. Please keep ready full name of your organization. <u>Do not use abbreviations.</u></li> </ol>                                                                                                  | Login ID:                                                                                                    |  |  |
| Know Your Payments                                      | <ul> <li>** (The name in PFMS and in Bank Account Should be identical)</li> <li>4. City is the town/city where the organization is located.</li> <li>5. Keep ready TIN/TAN/PAN (as applicable) before starting registration.</li> </ul>                                                                                                    | Password:                                                                                                    |  |  |
| Location Search Detail                                  | <ol> <li>Unique Agency Code: Unique Agency code is the code given to your organization. This is auto generated by Public Financial Management System(PFMS). The Unique code will be sent<br/>to your registered email ID and will also be displayed on the top of registration screen after submitting your details. Please keep the unique code with you for all future reference.</li> <li>Please provide a valid mobile number which will be used to receive login credentials and customized SMS from DEMS.</li> </ol> | Register Agency<br>Register Sanction ID Generation<br>Users<br>Register MIS Reports Users                                                           |  |  |
| FAQs<br>Contact Us                                      | <ol> <li>Please ensure that authentic E-mail ID is available at the time of registration and same is filled in. The user ID and Password will be sent on the E-mail ID registered in the System.</li> <li>Please keep ready the following information:</li> </ol>                                                                                                    | Forgot Password?<br>Get Password By Unique Agency<br>Code<br>Register State Govt. DDD<br>Register State Govt. DDD                                   |  |  |
| Feedback                                                | Scheme Name (The Scheme under which funds will be received by you. In case of any doubt please contact the concerned Ministry/Funding Agency).     Details of Funding Agency                                                                                                    | Checker<br>Register Treasury Users                                                                                                    |  |  |
| Register/Track Issue                                    | Branch details.     Bank A/C Number (Please ensure that you have complete Bank A/C number as per you passbook.do not ignore the leading zeros).      Do Please try to follow the scheme quidelines, and where ever mentioned, please provide the scheme specific Bank A/C Number in this system.                                                                                                    | REGISTERING AGENCIES <u>PLEASE</u><br><u>CHECK HERE</u> IF AGENCY IS<br>ALREADY REGISTERED                                                          |  |  |
| Know MGNREGA FTO Status                                 | Continue Cancel                                                                                                    | GET LOGIN DETAILS <u>PLEASE</u><br>CHECK HERE IF AGENCY IS<br>ALREADY REGISTERED                                                                    |  |  |
|                                                         |                                                                                                    | News & Events NEWS & EVENTS List of District Nodal Officer~4 Sr.AO/AO,AAOs of Civil Account Organisation being assigned the work C DRTM with CONSUM |  |  |
| # P 🛛 📄                                                 | 🧿 🔟 🛷 🧏 🗉 🗛 🗱                                                                                                    | ENG 12:08                                                                                                    |  |  |

#### Step:3

Select the type of registration required for you agency registration: (i.e. The school run by Public Society will come under Registered Societies as their agency). This will depend on the affiliation of your school with the type of agency and fill all the details required at each field. It is desired to submit all three TIN, TAN and PAN. In case you don't have TIN / TAN number, you can check the Not Required box. Please note that the agency name should be school name. The account details mentioned should be of the school account. Please note that money / funds can't be transferred to an individual / society / trust account. Please ensure that the account should be in a nationalised bank, and not any cooperative banks.

# Screen 1

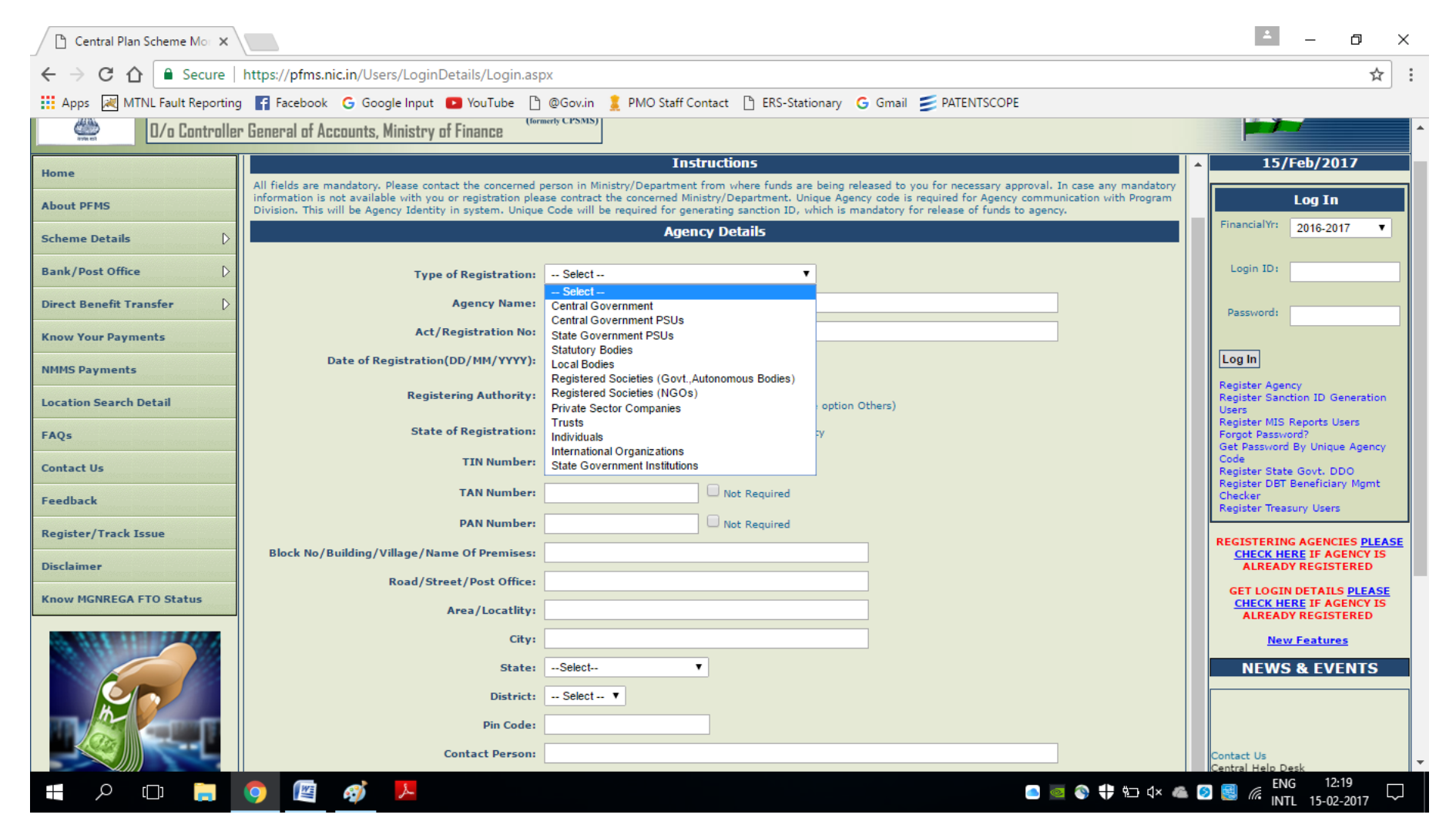

# Screen 2

| Select V                                                                                                    |  |  |
|----------------------------------------------------------------------------------------------------|--|--|
|                                                                                                    |  |  |
|                                                                                                    |  |  |
|                                                                                                    |  |  |
| + Alternate Phone Number (Phone Number Starting with Country Code). Maximum Phone number 10 digits excluding Country Code + (Mobile No. starting with Country Code) |  |  |
|                                                                                                    |  |  |
| (Unique Agency Code minimum 4 and maximum 15 characters.)                                                                                                    |  |  |
| b6a9b8 🗘                                                                                                    |  |  |
| Enter the letters as they are shown in the image above (Letters are not case-sensitive) Next Refresh                                                                |  |  |
|                                                                                                    |  |  |

| Central Plan Scheme Mo X                                                                                            |                                                  |                                                                                                    |                                                                      |  |
|----------------------------------------------------------------------------------------------------|--------------------------------------------------|----------------------------------------------------------------------------------------------------|----------------------------------------------------------------------|--|
| ← → C ☆ Secure                                                                                                    | https://pfms.nic.in/Users/LoginDetails/Login.asp | xq                                                                                                    | ☆ :                                                                  |  |
| Apps 🛛 MTNL Fault Reporting                                                                                         | F Facebook Ġ Google Input 💽 YouTube 🗋            | @Gov.in 🚊 PMO Staff Contact 🗋 ERS-Stationary Ġ Gmail 💋 PATENTSCOPE                                                                          |                                                                      |  |
| Location Search Detail                                                                                              | Date of Registration(DD/MM/YYYY):                | 15/02/2017                                                                                                    | Users<br>Register MIS Reports Users                                  |  |
| FAQs                                                                                                    | Registering Authority:                           | Registrar of Societies (If Registering Authority is not available then choose option Others)                                                | Forgot Password?<br>Get Password By Unique Agency<br>Code            |  |
| Feedback                                                                                                    | State of Registration:                           | DELHI  Central Agency                                                                                                    | Register DBT Beneficiary Mgmt<br>Checker<br>Repister Treasury Users  |  |
| Register/Track Issue                                                                                                | TIN Number:                                      | Vot Required                                                                                                    |                                                                      |  |
|                                                                                                    | TAN Number:                                      | ABCDE1234Z ON Not Required                                                                                                    | REGISTERING AGENCIES <u>PLEASE</u><br><u>CHECK HERE</u> IF AGENCY IS |  |
| Disclaimer                                                                                                    | PAN Number:                                      | ABCDE1234Z ON Not Required                                                                                                    |                                                                      |  |
| Know MGNREGA FTO Status                                                                                             | Block No/Building/Village/Name Of Premises:      | NITI Building                                                                                                    | CHECK HERE IF AGENCY IS<br>ALREADY REGISTERED                        |  |
|                                                                                                    | Road/Street/Post Office:                         | Sansad Marg                                                                                                    | New Features                                                         |  |
|                                                                                                    | Area/Locatlity:                                  | Patel Chowk                                                                                                    | NEWS & EVENTS                                                        |  |
|                                                                                                    | City:                                            | Delhi                                                                                                    | Expenditure Filing User Manual                                       |  |
|                                                                                                    | State:                                           | DELHI                                                                                                    |                                                                      |  |
|                                                                                                    | District:                                        | NEW DELHI 🔻                                                                                                    |                                                                      |  |
| Know Your Payments                                                                                                  | Pin Code:                                        | 110001                                                                                                    |                                                                      |  |
| Visitor Count                                                                                                    | Contact Person:                                  | Mr. Contact Person                                                                                                    |                                                                      |  |
|                                                                                                    | Designation:                                     | Principal                                                                                                    |                                                                      |  |
|                                                                                                    | Phone No:                                        | + 91 11 12345678 Alternate Phone Number<br>(Phone Number Starting with Country Code). Maximum Phone number 10 digits excluding Country Code |                                                                      |  |
|                                                                                                    | Mobile number:                                   | + 91 1234567899<br>(Mobile No. starting with Country Code)                                                                                  |                                                                      |  |
|                                                                                                    | Email:                                           | email@yourschoolemailid.com                                                                                                    |                                                                      |  |
|                                                                                                    | Unique Agency Code:                              | DLND00002006 (Unique Agency<br>Code minimum 4 and maximum 15 characters.)                                                                   | •                                                                    |  |
| About Us   Site Map   Privacy Policy   Contact Us   @2009 CENTRAL PLAN SCHEME MONITORING SYSTEM All Rights Reserved |                                                  |                                                                                                    |                                                                      |  |
| <b></b> 0 <b></b>                                                                                                   |                                                  |                                                                                                    | 🛐 🖼 🖉 ENG 12:41                                                      |  |
|                                                                                                    |                                                  |                                                                                                    | 📟 🔤 👫 INTL 15-02-2017 💙                                              |  |

The above screen will be shown in your browser which will have auto generated Unique Agency Code. This is required to be shared with Atal Innovation Mission via email on md-aim@gov.in.

# Step:4

The new fields below the Unique Agency Code and Word Verification will get opened.

| Central Plan Scheme Mor 🗙                                                                                             |                                                |                                                                                                    | ≛ – ō ×                                                                                         |  |
|----------------------------------------------------------------------------------------------------|------------------------------------------------|----------------------------------------------------------------------------------------------------|-------------------------------------------------------------------------------------------------|--|
| ← → C ☆ Secure                                                                                                    | https://pfms.nic.in/Users/LoginDetails/Login.a | ispx                                                                                                    | ☆ :                                                                                             |  |
| Apps 🛛 MTNL Fault Reporting                                                                                           | f Facebook Ġ Google Input 💽 YouTube            | 🗅 @Gov.in 🤶 PMO Staff Contact 🗋 ERS-Stationary 🕝 Gmail 💋 PATENTSCOPE                                                          |                                                                                                 |  |
| FAQs                                                                                                    | Unique Agency Code                             | DLND00002006     (Unique Agency Code minimum 4 and maximum 15 characters.)                                                    | Users<br>Register MIS Reports Users<br>Forgot Password?<br>Get Password By Unique Agency        |  |
| Contact Us                                                                                                    |                                                | 7P5U2N 0                                                                                                    | Code<br>Register State Govt. DDO<br>Register DBT Beneficiary Momt                               |  |
| Feedback<br>Register/Track Issue                                                                                      | Word Verification                              | 7P5U2N<br>Enter the letters as they are shown in the image above (Letters are not case-sensitive)                             | Checker<br>Register Treasury Users                                                              |  |
| Disclaimer                                                                                                    |                                                | Scheme Bank Details                                                                                                    | CHECK HERE IF AGENCY IS<br>ALREADY REGISTERED                                                   |  |
| Know MGNREGA FTO Status                                                                                               | Scheme:                                        | Select Scheme                                                                                                    | GET LOGIN DETAILS <u>PLEASE</u><br><u>CHECK HERE</u> IF AGENCY IS<br>ALREADY REGISTERED         |  |
|                                                                                                    | Select Funding Agency:                         | I will receive funds directly from central government:     I will receive funds from this agency:     Search                  | New Features                                                                                    |  |
|                                                                                                    | Bank Name:                                     | Select Bank (Enter minimum 4 characters to search Bank)                                                                       |                                                                                                 |  |
|                                                                                                    |                                                | Branch Address Search Select Branch<br>Branch list will show only 50 branches in List, you can search your branch by address) |                                                                                                 |  |
| Know Your Payments                                                                                                    |                                                | Branch Name:                                                                                                    |                                                                                                 |  |
| Visitor Count                                                                                                    | Account No:                                    |                                                                                                    | Contact Us                                                                                      |  |
|                                                                                                    | Agency Name as per Branch:                     |                                                                                                    | Central Help Desk<br>List of District Operational Managers<br>List of District Nodal Officers   |  |
|                                                                                                    |                                                | Add Bank/ Scheme                                                                                                    | List of State Nodal Officers<br>Update in Orders & Circulars                                    |  |
|                                                                                                    |                                                |                                                                                                    | Roles and Responsibilities of District<br>Nodal Officers<br>Roles and Responsibilities of State |  |
|                                                                                                    |                                                | I Accept Terms and conditions.                                                                                                | Nodal Officers<br>List of District Nodal Officer-5<br>List of District Nodal Officer-4          |  |
|                                                                                                    |                                                | Submit Cancel                                                                                                    | Sr.AO/AO,AAOs of Civil Account<br>Organisation being assigned the work                          |  |
|                                                                                                    |                                                | Tor any provent in registration, prease <u>contact os</u>                                                                     | List of District Nodal Officers-3<br>List of Consultants (OMs & OAs) in                         |  |
| About Us   Site Map   Privacy Policy   Contact Us   ©2009 CENTRAL PLAN SCHEME MONITORING SYSTEM. All Rights Reserved. |                                                |                                                                                                    |                                                                                                 |  |
| - CD - CD -                                                                                                    | 🌝 📔 🚳 🧏                                        | 💽 💆 🗣 🐑 灯× 🐔                                                                                                    | Ø 闥 🧖 INTL 15-02-2017 ∽                                                                         |  |

Click on Select Scheme, a new window will open wherein you can write: Atal Innovation Mission or 2351 and search... It will show Atal Innovation Mission [2351]... Select the same.

| Unique Agency Code         | DLND00002006 (Unique Agency                                                                         |  |  |  |
|----------------------------|----------------------------------------------------------------------------------------------------|--|--|--|
|                            | Code minimum 4 and maximum 15 characters.)                                                          |  |  |  |
|                            | 7P5U2N 0                                                                                            |  |  |  |
| Word Verification          | ; 7P5U2N<br>Enter the letters as they are shown in the image above (Letters are not case-sensitive) |  |  |  |
| Scheme Bank Details        |                                                                                                    |  |  |  |
| Scheme:                    | Atal Innovation Mission [2351] Select Scheme                                                        |  |  |  |
|                            | A will receive funds directly from central government;                                              |  |  |  |
| Select Funding Agency:     | I will receive funds from this agency: Search                                                       |  |  |  |
| Bank Nama                  |                                                                                                    |  |  |  |
| Bank Name:                 | State Bank of India Select Bank (Enter minimum 4 characters to search Bank)                         |  |  |  |
|                            |                                                                                                    |  |  |  |
|                            | Address Branch List will show only 50 branches in List way and some branch by address )             |  |  |  |
|                            | Branch list will show only 50 branches in List, you can search your branch by address j             |  |  |  |
|                            | Name: NEW DELHI-NIRMAN BHAWAN [ NIRMAN BHAVAN,MAULANA AZAD ROAD,NEW DELHI ] { CBS }                 |  |  |  |
|                            | CBS }                                                                                               |  |  |  |
|                            |                                                                                                    |  |  |  |
| Account No:                | 12345612345612                                                                                      |  |  |  |
| Agency Name as per Branch: | Give you School Name as registered in Your Bank Account - PFMS Application and AIM Application      |  |  |  |
|                            | Add Bank/ Scheme                                                                                    |  |  |  |
|                            |                                                                                                    |  |  |  |

Read terms & Condition and for submission of the agency registration form you are required to accept the terms and condition.

Click on Submit link for submitting the application.

After submission, your status will show PD Approval Pending. NITI Aayog will approve your registration. Once approved, the login ID and password will be automatically sent to the email ID provided during registration.